## Лицензирование драйвера для 1С на мобильное устройство

Последние изменения: 2024-03-26

Без лицензии драйвер работает в демо-режиме, и при сканировании в мобильном приложении «1С:Предприятие» будет отображаться предупреждение и выполняться пропуск каждого 5-ого сканирования, а также будет отображаться банер.

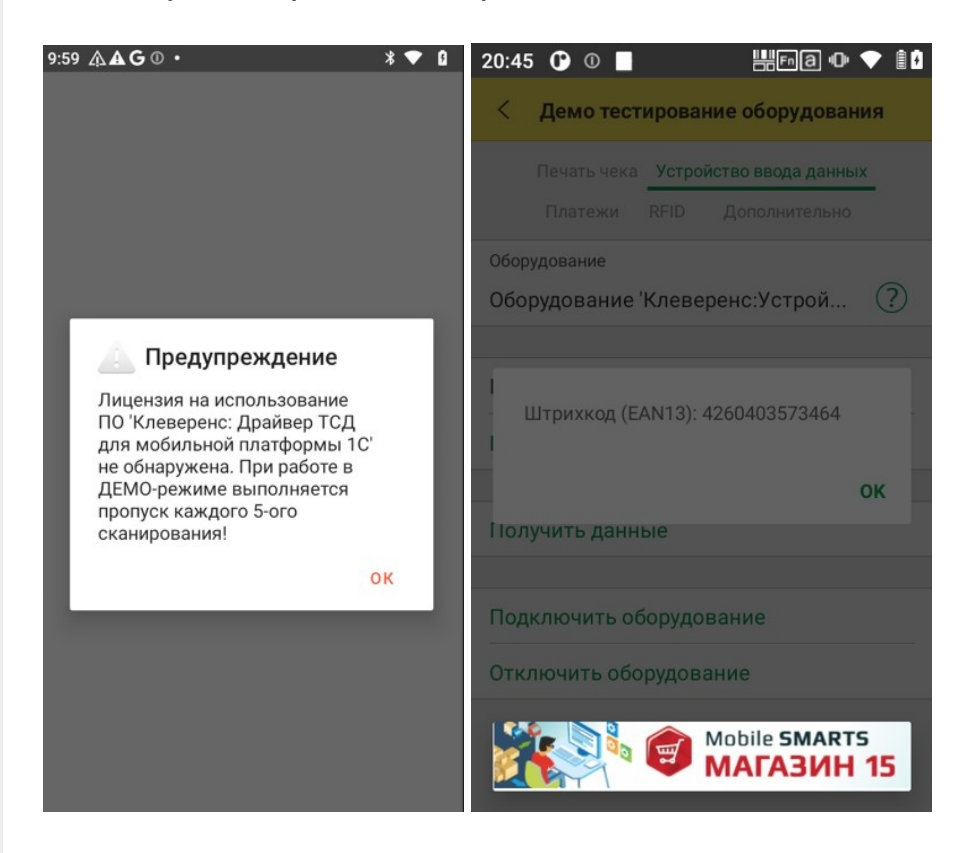

Для получения лицензии нужно в приложении «Настройка сканера» выбрать пункт «Активировать лицензию» в боковом меню. После этого откроется окно с информацией о текущем состоянии лицензии. Нажмите кнопку «К активации лицензии» и отсканируйте код активации (QR-код, находящийся на лицензионной карточки), либо введите код активации вручную (пример кода активации: LICNN-XYYJR-RWWYQ-QJZZS-WFYRX). Если все в порядке, отобразится информация о полученной лицензии.

| 9:59 🖪 🗛 🗛 G • 🛛 🕺 🔻 😭                                                                                                    | 20:36 🕐 🔍 🔛 🖽 🖓 🕈 🕯 🕯                                                                                                    |
|----------------------------------------------------------------------------------------------------|----------------------------------------------------------------------------------------------------|
| ← Олицензии                                                                                                    | 🗧 Получение лиценз 🗸                                                                                                    |
| Состояние<br>Не лицензировано, демо-режим<br>Код устройства<br>@SUNMI-L2S-Q-LB26215J20898<br>Продукт<br>Клеверенс: Драйвер ТСД для мобильной<br>платформы 1С<br>Тип обмена<br>Нет данных | Для получения лицензии вам нужно<br>найти код активации (букво-цифры или<br>штрихкод), который находится на<br>лицензионной карточке внутри<br>коробки или пришел вам по<br>электронной почте.<br>Введите или отсканируйте код<br>активации: |

К активации лицензии

## Не нашли что искали?

Задать вопрос в техническую поддержку